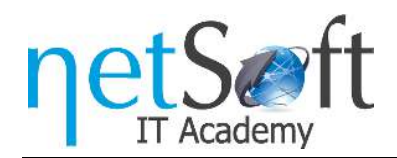

## **Course Access**

1. Navigate to https://netsoftacademy.com/ website and click on the Log in button at the top right corner.

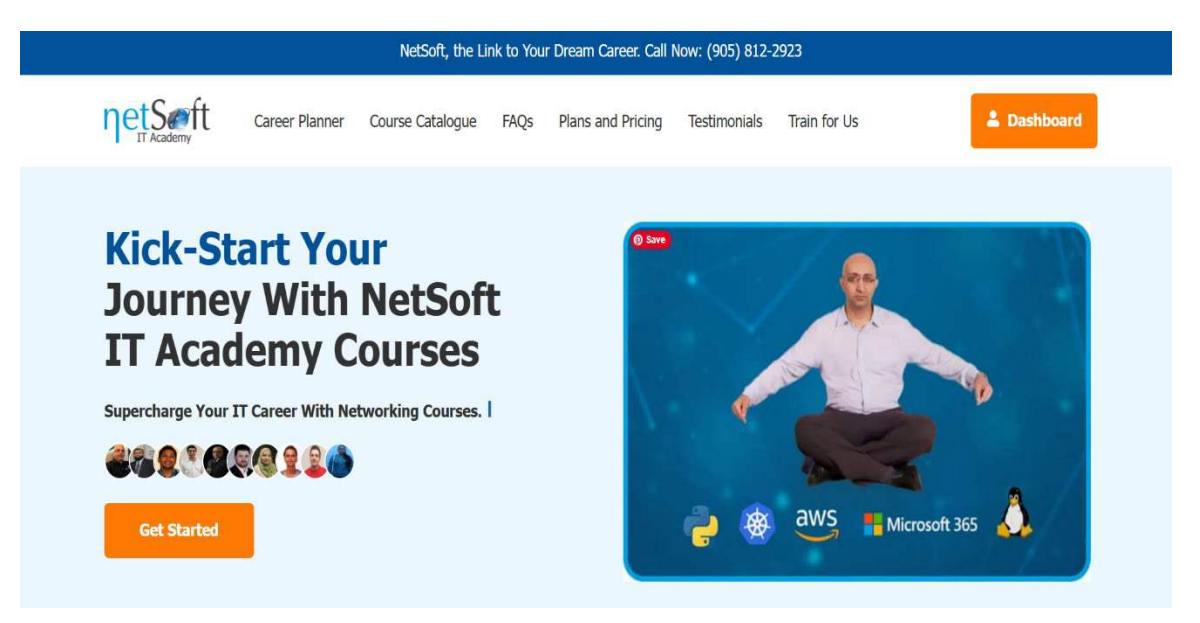

2. Enter your login information and click on the **Login** button.

|                                                                                                    | NetSoft, the Link to Your Dream Career. Ca | ll Now: (905) 812-2923    |                  |  |
|----------------------------------------------------------------------------------------------------|--------------------------------------------|---------------------------|------------------|--|
| netSaft Career Planner Con                                                                                                    | urse Catalogue FAQs Plans and Pricing      | Testimonials Train for Us | 🛔 Log in         |  |
| Welcome Ba                                                                                                    | ck                                         | Login                     |                  |  |
| Image: Contact Us Image: Contact Us   Image: Contact Us Image: Contact Us   Image: Contact Us Image: Contact Us |                                            | Utername or Email:*       | Forgot Password? |  |

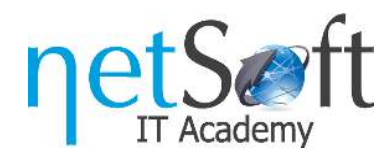

3. Find your purchased courses on the **Dashboard** page.

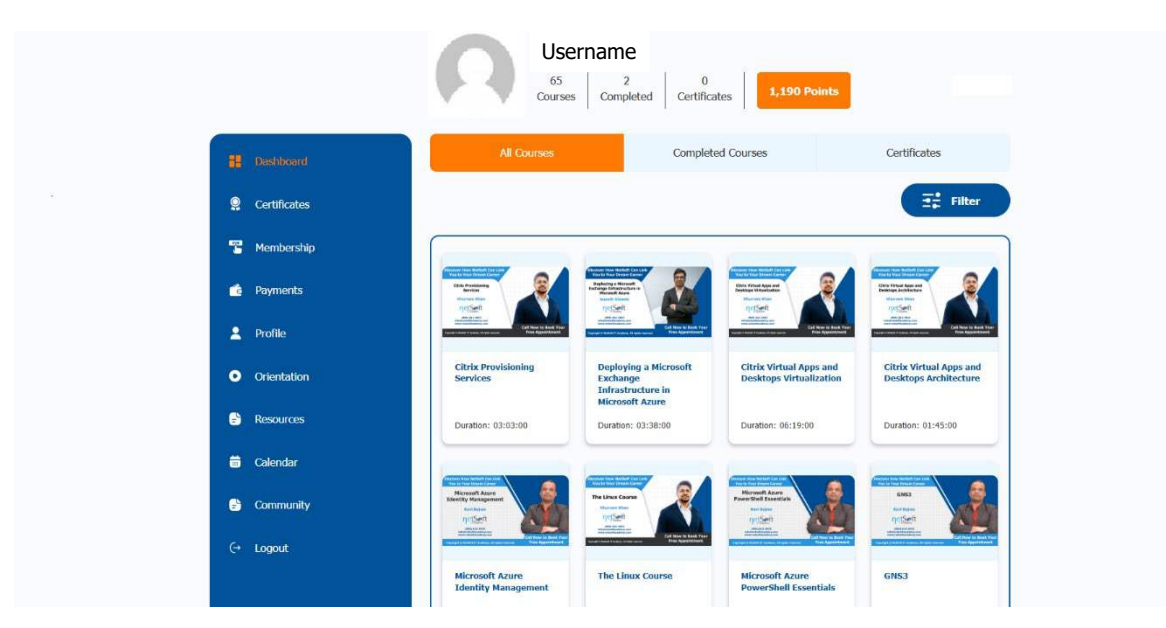

4. Select a course. At the top of the page, you will see two tabs: Modules and Resources. Scroll down to the Modules Page to find your Course **Modules**.

| 24 Lessons                                                          | O Duration: 6 hours 25 min |
|---------------------------------------------------------------------|----------------------------|
| Discover How NetSoft Can Link<br>You to Your Dream Career           |                            |
| Microsoft Azure<br>Identity Management                              |                            |
| Ravi Bajwa                                                          | A CARA                     |
| ηetSeeft                                                            |                            |
| (905) 812-2923<br>info@netsoftacademy.com<br>www.netsoftacademy.com |                            |
| Copyright © NetSoft IT Academy. All rights reserved.                | Free Appointment           |

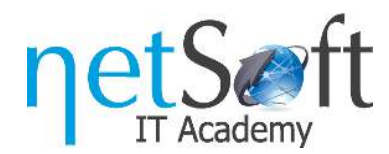

135 Matheson Boulevard East Mississauga, Ontario L4Z 1R2 (905) 812-2923 www.netsoftacademy.com

5. Click on a Module to access the Module **Video**.

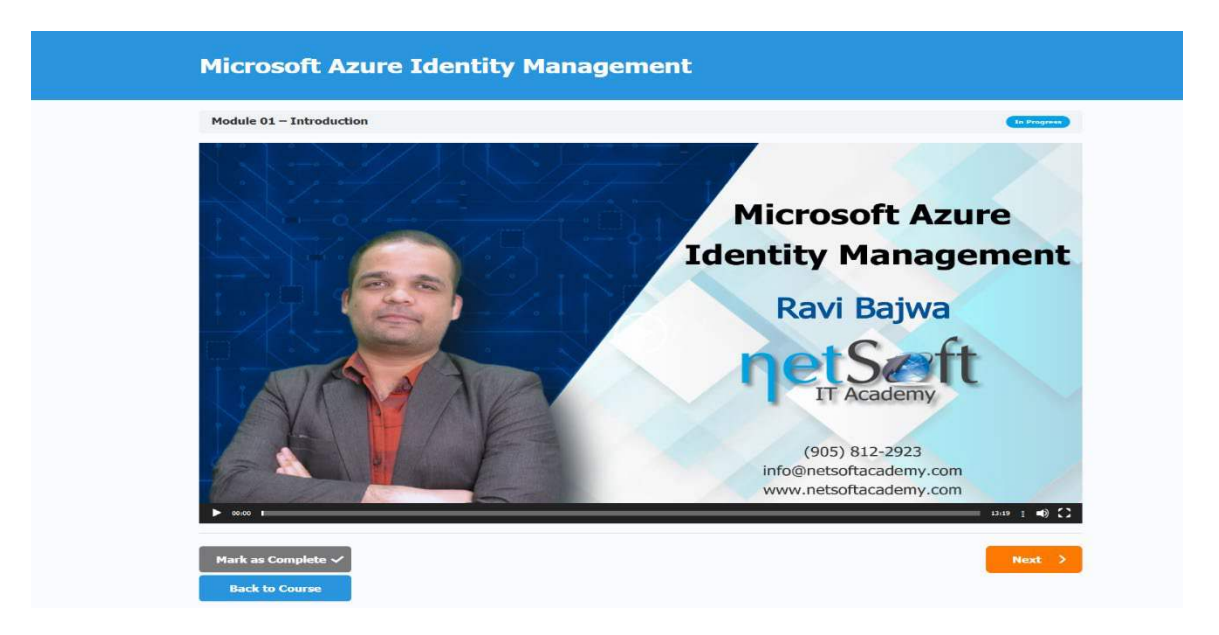

6. Click on the **Resources** tab to access all the course PDFs.

| Microsoft Azure Identity Management |                                                  |  |  |
|-------------------------------------|--------------------------------------------------|--|--|
| Modules                             | Resources                                        |  |  |
| Module 01 - 3                       | Introduction                                     |  |  |
| Module 02                           | Azure AD Cloud Sync / Azure AD Connect V2        |  |  |
| Lab 01 - Azu                        | re AD Cloud Sync / Azure AD Connect V2           |  |  |
| Module 03 -                         | Azure Entra ID Authentication Types              |  |  |
| Lab 02 - Azu                        | re Entra ID Authentication Types                 |  |  |
| Module 04 - :                       | SSPR, Azure Password Protection and MFA          |  |  |
| Lab 03 - SSP                        | R / Azure Password Protection / MFA              |  |  |
| Module 05                           | Azure Identity Protection and Conditional Access |  |  |

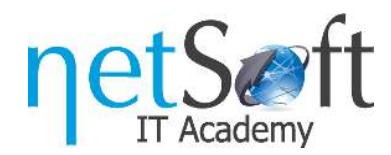

7. Make courses easy to find by using the **Filter**.

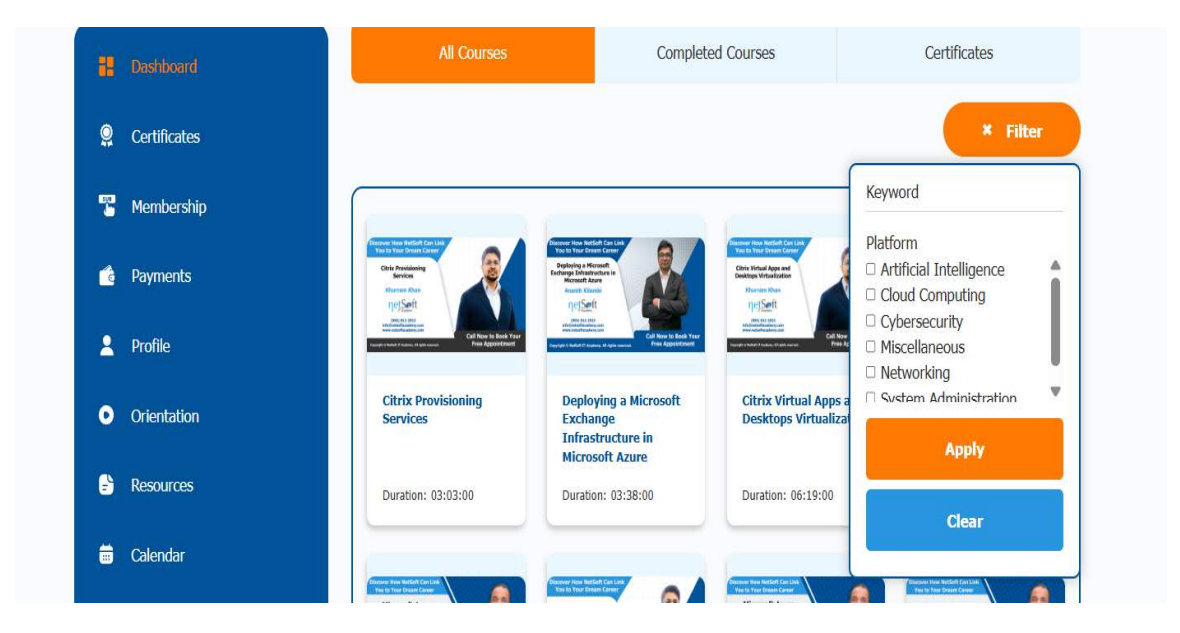

- 8. Review the entire course curriculum here:
- 9. Start watching courses and communicate with other community members. Please review the *Community Posting Rules* to familiarize yourself with the communication rules and guidelines for creating a friendly and collaborative environment between you and other community members.